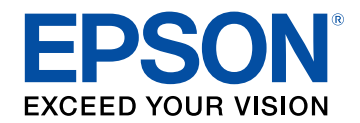

# Guia de funcionament d'Epson Wireless Transmitter Settings

# Indicacions utilitzades en aquesta guia

| Ús del manual per cercar informació              | 4 |
|--------------------------------------------------|---|
| Cerques per paraula clau                         | 4 |
| Accés directe des d'un preferit                  | 4 |
| Com imprimir només les pàgines que es necessiten | 4 |

### Introducció al programari Epson Wireless Transmitter Settings

3

5

15

Característiques de l'Epson Wireless Transmitter Settings........... 6

## Configuració del programari per primera vegada 7

| Configuració del programari                                    |               |
|----------------------------------------------------------------|---------------|
| Requisits del sistema de l'Epson Wireless Transmitter Settings |               |
| Obtenció del programari Epson Wireless Transmitter Settings (W | indows/Mac) 8 |

### Emparellament i actualització del microprogramari 9

| Emparellament                          | 10 |
|----------------------------------------|----|
| S'està actualitzant el microprogramari | 13 |

## Solució dels problemes

| Resolució de problemes d'emparellament i actualització del  |      |
|-------------------------------------------------------------|------|
| microprogramari                                             | 16   |
| Solucions per a problemes en seleccionar el receptor        | . 16 |
| Solucions per a problemes amb l'emparellament               | . 16 |
| Solucions per a problemes en actualitzar el microprogramari | . 16 |

| Apèndix                      | 17 |
|------------------------------|----|
| Eliminació del programari    |    |
| Avisos                       |    |
| Avís de copyright            |    |
| Sobre les notacions          |    |
| Avís general                 |    |
| Atribució dels drets d'autor |    |

# Indicacions utilitzades en aquesta guia

#### Símbols de seguretat

El projector i els manuals utilitzen símbols gràfics i etiquetes per assenyalar el contingut que indica la forma d'utilitzar el producte amb seguretat. Llegiu i seguiu atentament les instruccions marcades amb aquests símbols i etiquetes per evitar lesions personals i materials.

| \Lambda Avís | Aquest símbol indica informació que, si s'ignora, pot provocar lesions personals o fins i tot la mort.                                      |
|--------------|----------------------------------------------------------------------------------------------------|
| A Precaució  | Aquest símbol indica informació que, si s'ignorés, podria ocasionar ferides personals o danys materials deguts a la manipulació incorrecta. |

#### Indicacions d'informació general

|                   | Aquesta etiqueta indica procediments que poden causar danys o lesions si no es va amb prou compte. |
|-------------------|----------------------------------------------------------------------------------------------------|
| Atenció           |                                                                                                    |
|                   | Aquesta etiqueta indica informació addicional que pot ser útil saber.                              |
| [Nom del botó]    | Indica el nom dels botons del comandament a distància o del tauler de control.                     |
|                   | Exemple: botó [Esc]                                                                                |
| Nom de menú/opció | Indica els noms dels menús i de les opcions del projector.                                         |
|                   | Exemple:                                                                                           |
|                   | Seleccioneu el menú Imatge                                                                         |
|                   | Imatge > Avançat                                                                                   |
|                   | Aquesta etiqueta indica enllaços a les pàgines relacionades.                                       |
|                   | Aquesta etiqueta indica el nivell de menú actual del projector.                                    |

### Enllaços relacionats

• "Ús del manual per cercar informació" pàg.4

El manual en PDF us permet cercar la informació que esteu cercant per paraula clau o que aneu directament a seccions específiques amb els marcadors. També us permet imprimir només les pàgines que necessiteu. En aquesta secció s'explica com utilitzar un manual en PDF obrint-lo amb l'Adobe Reader X a l'ordinador.

### Enllaços relacionats

- "Cerques per paraula clau" pàg.4
- "Accés directe des d'un preferit" pàg.4
- "Com imprimir només les pàgines que es necessiten" pàg.4

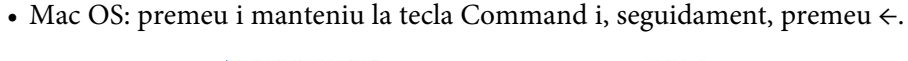

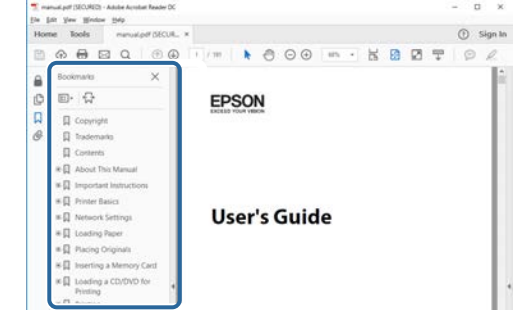

### Cerques per paraula clau

Feu clic a **Edita** > **Cerca avançada**. Introduïu la paraula clau (text) de la informació que voleu cercar a la finestra de cerca i, seguidament, feu clic a **Cerca**. Els termes coincidents es mostren en forma de llista. Feu clic en un dels termes coincidents per anar a la pàgina corresponent.

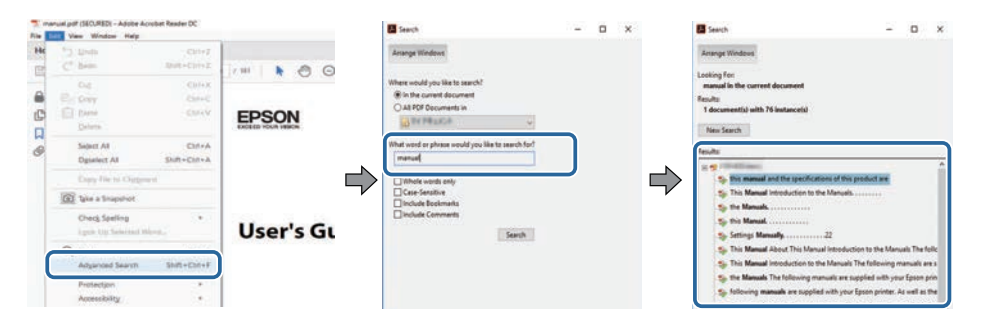

## Accés directe des d'un preferit

Feu clic en un títol per anar a la pàgina corresponent. Feu clic a + o > per veure els títols de nivell inferior de la mateixa secció. Per tornar a la pàgina anterior, executeu l'operació següent al teclat.

• Windows: premeu i manteniu Alt i, seguidament, premeu  $\leftarrow$ .

### Com imprimir només les pàgines que es necessiten

Podeu extreure i imprimir només les pàgines necessàries. Feu clic a **Imprimeix** del menú **Fitxer** i, seguidament, especifiqueu les pàgines que voleu imprimir a **Pàgines** de **Pàgines per imprimir**.

• Per especificar un conjunt de pàgines, afegiu un guionet entre la pàgina d'inici i la pàgina final.

Exemple: 20-25

• Per especificar pàgines individuals, separeu-les amb comes. Exemple: 5, 10, 15

| rint              |              |          |                |                          |                     |        |
|-------------------|--------------|----------|----------------|--------------------------|---------------------|--------|
| Prigten           | and designed | ~        | Properties     | Advanced                 |                     | Hela 🔿 |
| Sopies: 1         |              |          | Print in grays | cale (black and v<br>r ① | vhite)              |        |
| Pages to Print    |              |          |                | Comme                    | nts & Forms         |        |
| O AN              |              |          |                | Docum                    | ient and Markups    | 14     |
| @ Pages 20-25     | -            |          | )              | Sun                      | marge Comments      |        |
| - more obnour     |              |          | ,              | Scale: 1                 | 97%                 |        |
| Page Sizing & Har | dling ①      |          |                |                          | 0.27 x 11.69 inches |        |
| Cire.             | Prister      | Multiple | Booklet        | 11                       | EDBON .             |        |

# Introducció al programari Epson Wireless Transmitter Settings

Consulteu aquesta informació per obtenir més informació sobre el programari Epson Wireless Transmitter Settings.

### Enllaços relacionats

• "Característiques de l'Epson Wireless Transmitter Settings" pàg.6

El programari Epson Wireless Transmitter Settings permet emparellar un transmissor i un receptor, com ara una estació base o un projector compatible, i actualitzar el microprogramari del transmissor.

També podeu controlar l'amplada de banda de connexió de les dades durant les transferències de dades al receptor.

# Configuració del programari per primera vegada

Seguiu aquestes instruccions per instal·lar el programari Epson Wireless Transmitter Settings.

- Enllaços relacionats
- "Configuració del programari" pàg.8

# Configuració del programari

Consulteu els requisits del sistema necessaris per fer servir el programari.

#### Enllaços relacionats

- "Requisits del sistema de l'Epson Wireless Transmitter Settings" pàg.8
- "Obtenció del programari Epson Wireless Transmitter Settings (Windows/Mac)" pàg.8

### Requisits del sistema de l'Epson Wireless Transmitter Settings

Per fer servir el programari Epson Wireless Transmitter Settings, l'ordinador ha de complir els requisits del sistema següents.

| Requisit          | Windows                                    | Mac                                        |
|-------------------|--------------------------------------------|--------------------------------------------|
| Sistema operatiu  | Windows 8.1                                | macOS                                      |
|                   | • Windows 8.1 (32 i 64 bits)               | • 10.13.x (64 bits)                        |
|                   | • Windows 8.1 Pro (32 i 64 bits)           | • 10.14.x (64 bits)                        |
|                   | • Windows 8.1 Enterprise (32 i             | • 10.15.x (64 bits)                        |
|                   | 64 bits)                                   | • 11.0.x (64 bits)                         |
|                   | Windows 10                                 |                                            |
|                   | • Windows 10 Home (32 i 64 bits)           |                                            |
|                   | • Windows 10 Pro (32 i 64 bits)            |                                            |
|                   | • Windows 10 Enterprise (32 i 64 bits)     |                                            |
| CPU               | Intel Core2Duo o més ràpid                 | Intel Core2Duo o més ràpid                 |
|                   | (Es recomana Intel Core i3 o més<br>ràpid) | (Es recomana Intel Core i5 o<br>més ràpid) |
| Memòria           | 2 GB o més                                 | -                                          |
|                   | (es recomana mín. 4 GB)                    |                                            |
| Espai al disc dur | 50 MB o més                                |                                            |
| Pantalla          | Resolució superior a $800 \times 600$ (S   | VGA)                                       |

### Obtenció del programari Epson Wireless Transmitter Settings (Windows/Mac)

Obteniu la versió més recent del programari Epson Wireless Transmitter Settings.

Visiteu epson.sn.

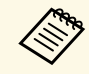

Abans d'utilitzar el programari Epson Wireless Transmitter Settings (Windows), heu d'instal·lar el Microsoft .NET Framework 4.6.2.

# Emparellament i actualització del microprogramari

Seguiu aquestes instruccions per emparellar un transmissor i un receptor, com ara una estació base o un projector compatible, i actualitzar el microprogramari del transmissor.

### Enllaços relacionats

- "Emparellament" pàg.10
- "S'està actualitzant el microprogramari" pàg.13

# **Emparellament**

Podeu escriure la informació de la xarxa al transmissor sense fil per connectar un receptor, com ara una estació base o un projector compatible.

- • L'emparellament és possible amb projectors compatibles amb el sistema de presentació sense fil.
  - Caldrà repetir l'emparellament si canvia l'ajust següent al menú de Xarxa del receptor després de l'emparellament.
    - Estació base: Nom de l'estació base
    - Projector compatible: Nom project o Contrasenva
- Seleccioneu la configuració necessària per connectar l'ordinador a una LAN sense fils. Vegeu la documentació que s'inclou amb l'ordinador per obtenir més informació.
- Per emparellar amb un projector, seguiu les instruccions següents per 2 configurar el projector.
  - Instal·leu el mòdul LAN sense fil d'Epson.
  - Activeu el paràmetre Punt d'accés simple.
- 3
- Seleccioneu Inicia emparellament al menú Xarxa de l'estació base o del projector.
- - Inicieu el programari Epson Wireless Transmitter Settings.
  - Windows: feu doble clic a Epson Wireless Transmitter Settings.exe.
  - Mac: feu doble clic a Epson Wireless Transmitter Settings.app.

# 5

Seleccioneu Emparella amb el receptor (estació base o projector compatible).

| Seleccioneu l'acció que cal realitzar                                                             |   |
|---------------------------------------------------------------------------------------------------|---|
| Aquesta aplicació permet emparellar el transmissor sense fil i actualitzar<br>el microprogramari. |   |
|                                                                                                   | Y |
| Emparella amb el receptor (estació base o projector compatible)                                   | Ĩ |
| Actualitza el microprogramari del transmissor sense fil                                           | 6 |
| Tanca l'aplicació                                                                                 |   |
|                                                                                                   | - |
| lanca Lapicado                                                                                    |   |

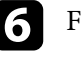

#### Feu clic a Següent.

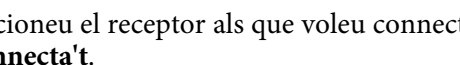

Seleccioneu el receptor als que voleu connectar-vos de la llista i feu clic a Connecta't.

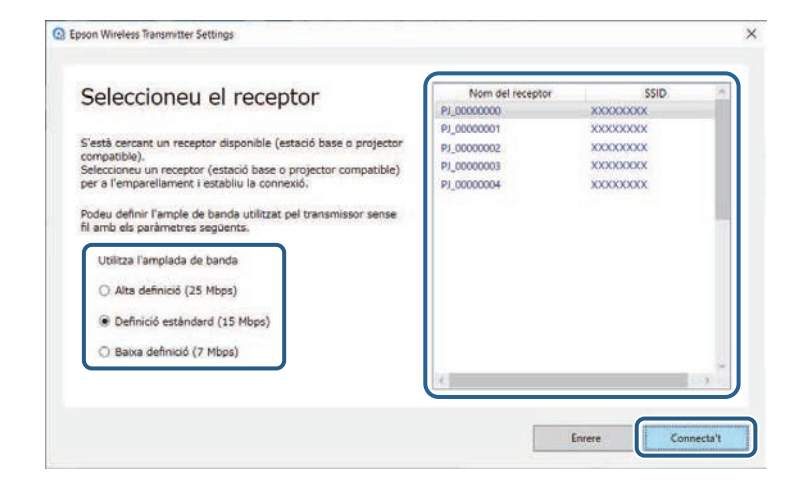

# **Emparellament**

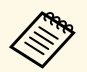

Seleccioneu una amplada de banda en funció del vostre entorn de xarxa.

- Alta definició (25 Mbps): controla l'amplada de banda de les dades fins a 25 Mbps i transfereix la imatge en alta definició.
- **Definició estàndard (15 Mbps)**: controla l'amplada de banda de les dades fins a 15 Mbps i transfereix la imatge en definició estàndard.
- **Baixa definició (7 Mbps)**: controla l'amplada de banda de les dades fins a 7 Mbps. La qualitat de la imatge projectada pot reduir-se però també es reduirà la càrrega de la xarxa.

L'amplada de la banda pot superar ocasionalment el valor que heu seleccionat perquè els valors de la llista són valors mitjans per a 30 segons.

Podeu seleccionar l'amplada de banda per separat per a cada transmissor sense fil.

Quan aparegui la pantalla següent, introduïu la contrasenya que s'ha establert per a l'estació base o el projector i feu clic a **Següent**.

| AND THEFTER HEROTENES &                             | surrge                                                                                         |  |
|-----------------------------------------------------|------------------------------------------------------------------------------------------------|--|
| Introduïu la                                        | contrasenya                                                                                    |  |
| Nom del receptor<br>SSID                            | t PJ_00000000<br>t XXXXXXXX                                                                    |  |
| Per a l'emparellament a<br>Si desconeixeu la contra | mb aquest receptor, cal una contrasenya.<br>senya, contacteu amb l'administrador del receptor. |  |
| Contrasenya                                         |                                                                                                |  |
| •••••                                               |                                                                                                |  |
|                                                     |                                                                                                |  |
|                                                     |                                                                                                |  |
|                                                     |                                                                                                |  |
|                                                     |                                                                                                |  |

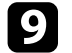

8

Connecteu el transmissor sense fil a un port USB de l'ordinador.

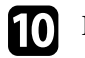

### Feu clic a **Emparella**.

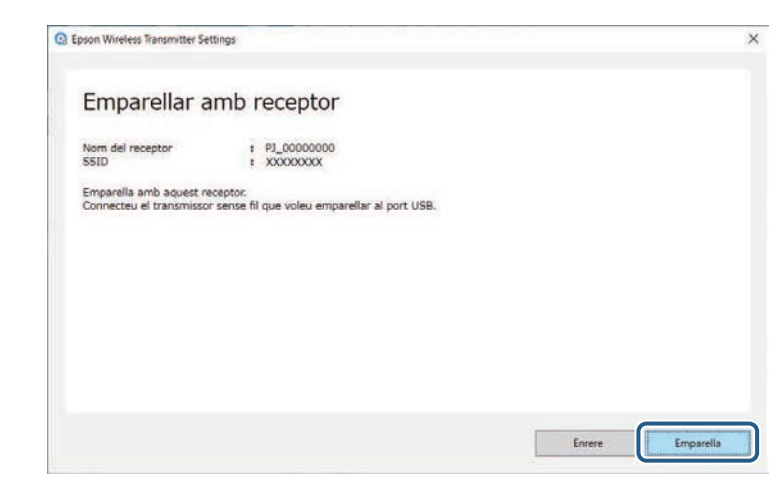

Quan s'hagi completat l'emparellament, es mostrarà el missatge corresponent en pantalla.

## ▲ Precaució

No desconnecteu el transmissor sense fil o el cable d'alimentació del receptor durant l'emparellament. Si desendolleu el cable o desconnecteu el transmissor sense fil, el receptor podria no iniciar-se correctament. Comproveu que es mostra el missatge de tasca completada abans de desconnectar el transmissor sense fil.

### Executeu una de les operacions següents.

- Si voleu emparellar un altre transmissor sense fil, seleccioneu **Emparella un altre transmissor sense fil**. Després, aneu al pas 8.
- Si heu acabat l'emparellament, seleccioneu Finalitza.

### Torneu a fer clic a **Finalitza**.

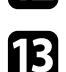

Premeu el botó [Enter] [ ] o [Esc] del comandament a distància o del tauler de control del receptor per sortir del mode d'emparellament.

# Emparellament

Podeu connectar ordinadors Windows/Mac al receptor amb el transmissor sense fil emparellat i projectar-ne imatges amb facilitat. Trobareu més informació a la *Epson Wireless Presentation System Guia de l'usuari*. Podeu actualitzar el microprogramari d'un transmissor.

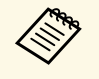

El client assumeix tota la responsabilitat de l'actualització del microprogramari. Si l'actualització del microprogramari falla per alguna causa, com ara una interrupció del subministrament elèctric o de la comunicació, caldrà pagar la reparació necessària.

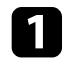

2

Descarregueu el fitxer de microprogramari del projector del lloc web d'Epson.

- No canvieu el nom del fitxer de microprogramari. Si es canvia el nom del fitxer, l'actualització del microprogramari no s'iniciarà.
  - Comproveu que el fitxer de microprogramari que heu copiat és correcte per al vostre model de projector. Si el fitxer de microprogramari no és correcte, l'actualització del microprogramari no s'iniciarà.

Inicieu el programari Epson Wireless Transmitter Settings.

- Windows: feu doble clic a Epson Wireless Transmitter Settings.exe.
- Mac: feu doble clic a Epson Wireless Transmitter Settings.app.

3

Seleccioneu Actualitza el microprogramari del transmissor sense fil.

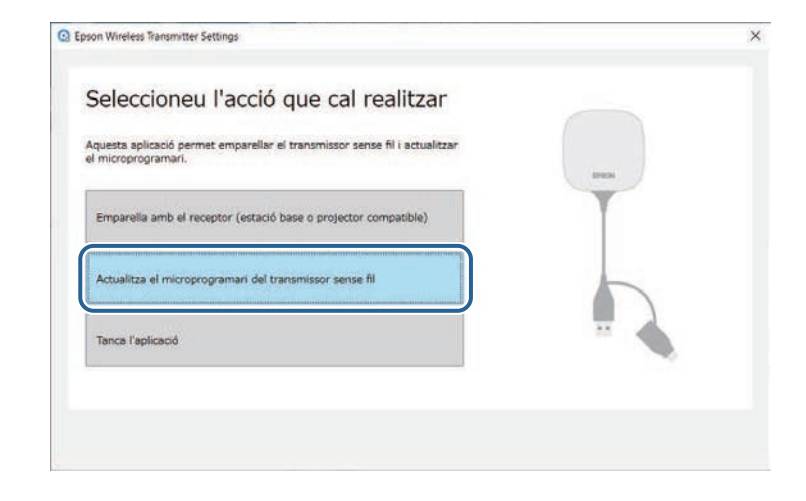

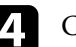

Connecteu el transmissor sense fil a un port USB de l'ordinador.

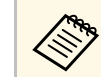

Podeu consultar quina és la versió de microprogramari actual a la pantalla de l'aplicació.

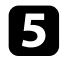

Seleccioneu Explora... per especificar l'arxiu de microprogramari descarregat i, a continuació, feu clic a Següent.

| Epson Wireless Transmitter Settings                                                                                        |                                                                                 | ×              |
|----------------------------------------------------------------------------------------------------|---------------------------------------------------------------------------------|----------------|
| Especifiqueu l'arxiu de mi                                                                                                 | icroprogramari                                                                  |                |
| Especifiqueu l'anxiu de microprogramari que voleu<br>Podeu descarregar l'anxiu de microprogramari per                      | utilitzar per a l'actualització.<br>al transmissor sense fil del lloc web d'Eps | son.           |
| Versió de microprogramari actual<br>Andu de microprogramari per a actualització<br>X:1000000000000000000000000000000000000 | : XXXXXXXXXXXXXXXXXXXXXXXXXXXXXXXXXXXX                                          |                |
|                                                                                                    |                                                                                 | Enrere Següent |

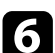

#### Feu clic a Actualitza.

| Actualitza el microprogra                                                                                | amari                                            |            |        |            |
|----------------------------------------------------------------------------------------------------|--------------------------------------------------|------------|--------|------------|
| Executeu l'actualització utilitzant aquest arxiu de<br>Connecteu el transmissor sense fil que voleu actu | microprogramari.<br>Jalitzar a un port USB de l' | ordinador. |        |            |
| L'actualització del microprogramari trigarà aproxi                                                       | madament 3 minuts.                               |            |        |            |
| Versió de microprogramari actual                                                                         | : XXXXXXXXXX                                     |            |        |            |
| Cal actualitzar la versió de microprogramari                                                             | : XXXXXXXXXXX                                    |            |        |            |
|                                                                                                    |                                                  |            |        |            |
|                                                                                                    |                                                  |            |        |            |
|                                                                                                    |                                                  |            |        |            |
|                                                                                                    |                                                  |            |        |            |
|                                                                                                    |                                                  |            |        |            |
|                                                                                                    |                                                  |            | _      |            |
|                                                                                                    |                                                  |            | Enrere | Actualitza |

### **A** Precaució

No apagueu l'ordinador ni desconnecteu el transmissor sense fil de l'ordinador durant l'actualització. Comproveu que es mostra el missatge de tasca completada abans de desconnectar el transmissor sense fil.

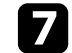

8

9

Seguiu les instruccions en pantalla.

- Quan l'actualització finalitzi, seguiu els passos per eliminar amb seguretat el transmissor sense fil de l'ordinador.

Si voleu actualitzar el microprogramari per a un altre transmissor sense fil, feu clic a Actualitzeu el microprogramari d'un altre transmissor sense fil, torneu al pas 5 i seguiu les instruccions en pantalla.

Qual l'actualització finalitzi, feu clic a Finalitza l'actualització del microprogramari.

# Solució dels problemes

A l'apartat següent trobareu solucions per als possibles problemes que pugueu tenir amb el programari Epson Wireless Transmitter Settings.

- Enllaços relacionats
- "Resolució de problemes d'emparellament i actualització del microprogramari" pàg.16

Proveu aquestes solucions en funció de la vostra situació.

### Enllaços relacionats

- "Solucions per a problemes en seleccionar el receptor" pàg.16
- "Solucions per a problemes amb l'emparellament" pàg.16
- "Solucions per a problemes en actualitzar el microprogramari" pàg.16

### Solucions per a problemes en seleccionar el receptor

Si no podeu seleccionar el receptor (estació base o projector compatible), proveu les solucions següents.

- Comproveu que el receptor està engegat.
- Comproveu l'entorn en què es troba el receptor.
- Connecteu la unitat LAN sense fil especificada al projector correctament. Per obtenir més informació, consulteu la *Guia de l'usuari* del projector.
- Comproveu els obstacles situats entre l'ordinador i el receptor, i canvieu la vostra posició per millorar la comunicació.
- Comproveu la configuració de la xarxa del receptor.
- Activeu el paràmetre **Punt d'accés simple** del projector.
- Seleccioneu Inicia emparellament.
- Si és necessari, activeu el paràmetre de LAN sense fil.
- Si canvieu la contrasenya inicial del projector, establiu la mateixa contrasenya per a l'ordinador i per al projector.
- Tanqueu el menú de configuració de la xarxa al receptor.
- Comproveu la configuració de xarxa de l'ordinador.
- Assegureu-vos d'utilitzar un ordinador que es pugui connectar a una LAN sense fil.
- Activeu la configuració LAN sense fil o AirPort al vostre ordinador.

### Solucions per a problemes amb l'emparellament

Si no podeu realitzar l'emparellament, proveu les solucions següents.

• Comproveu que el transmissor sense fil està correctament connectat.

# Solucions per a problemes en actualitzar el microprogramari

Si no podeu actualitzar el microprogramari, proveu les solucions següents.

- És possible que el fitxer de microprogramari estigui malmès. Torneu a descarregar el microprogramari i repetiu l'actualització.
- Comproveu que el transmissor sense fil està correctament connectat.

# Apèndix

Consulteu aquests apartats per obtenir més informació sobre el programari Epson Wireless Transmitter Settings.

- Enllaços relacionats
- "Eliminació del programari" pàg.18
- "Avisos" pàg.19

Elimineu de l'ordinador el fitxer que heu descarregat.

Aquests apartats inclouen avisos importants sobre el programari.

#### Enllaços relacionats

- "Avís de copyright" pàg.19
- "Sobre les notacions" pàg.19
- "Avís general" pàg.19
- "Atribució dels drets d'autor" pàg.19

## Avís de copyright

Tots els drets reservats. No es permet reproduir, emmagatzemar en un sistema de recuperació ni transmetre de cap forma ni per cap mitjà, ja sigui per procediments electrònics, mecànics, fotocòpia, enregistrament o d'altres, cap part d'aquesta publicació sense el consentiment per escrit de Seiko Epson Corporation. No s'acceptaran responsabilitats de patent en relació amb l'ús de la informació continguda. Tampoc no s'acceptaran responsabilitats per perjudicis resultants de l'ús de la informació continguda.

Ni Seiko Epson Corporation ni les seves filials es responsabilitzaran davant el comprador del producte per perjudicis, costs o despeses de tercers ocasionats al comprador o a les terceres parts com a resultat de: accident, ús inadequat o abús d'aquest producte o modificacions no autoritzades, reparacions o alteracions en aquest producte, o bé (excloent-hi els Estats Units) l'incompliment estricte de les instruccions de funcionament i manteniment de Seiko Epson Corporation.

Seiko Epson Corporation no es responsabilitzarà per perjudicis o problemes resultants de l'ús d'altres elements opcionals o productes consumibles que no siguin els designats com a productes originals d'Epson o productes aprovats per Epson per part de Seiko Epson Corporation.

El contingut d'aquesta guia pot canviar-se o actualitzar-se sense previ avís.

Les il·lustracions d'aquesta guia i el projector real poden ser diferents.

## Sobre les notacions

• Sistema operatiu Microsoft<sup>®</sup> Windows<sup>®</sup> 8.1

• Sistema operatiu Microsoft<sup>®</sup> Windows<sup>®</sup> 10

En aquesta guia, ens referim als sistemes operatius anteriors com a "Windows 8.1" i "Windows 10". A més, el terme col·lectiu "Windows" es pot fer servir per referir-se a tots aquests sistemes operatius.

- macOS 10.13.x
- macOS 10.14.x
- macOS 10.15.x
- macOS 11.0.x

A la guia, s'utilitza el terme col·lectiu "Mac" per referir-se a tots els sistemes operatius anteriors.

## Avís general

EPSON és una marca comercial registrada; EXCEED YOUR VISION i el seu logo és una marca comercial o una marca comercial registrada de Seiko Epson Corporation.

Mac i macOS són marques comercials registrades d'Apple Inc.

Microsoft i Windows son marques comercials o marques comercials registrades de Microsoft Corporation als Estats Units i/o altres països.

Els altres noms de productes utilitzats en aquesta publicació s'inclouen només amb finalitats d'identificació i poden ser marques comercials dels propietaris respectius. Epson declina qualsevol dret sobre aquestes marques.

Drets de còpia del programari: en aquest producte s'utilitza programari lliure i altre programari els drets del qual han estat adquirits per aquesta empresa.

### Atribució dels drets d'autor

Aquesta informació està subjecta a canvis sense avís. © 2021 Seiko Epson Corporation 2021.2 414138200CA